## **Quick Reference Guide**

# Completing the Memorandum of Understanding (MoU)/Progress and Planned Activity (PPA) on PeopleSoft for Students

Date created: 28 December 2022

Date updated: 06 December 2024

This is a Reference Guide on how to trigger or update your MoU and PPA on Peoplesoft.

All students will be required to complete a **Memorandum of Understanding (MoU)** or **Progress and Planned Activity form (PPA)** on PeopleSoft for approval before registering if they are embarking on the thesis/dissertation component of their studies. The **MoU** should be completed during the first year when students embark on the dissertation while the **PPA** should be completed annually by returning students after embarking on their dissertation component.

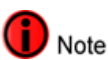

An MoU/PPA (**only applicable to student writing a dissertation or minor dissertation**) is triggered during Step 3 of the registration process. Student must select **Yes** on the dropdown to trigger an MoU. Some full dissertation programmes will require an MOU to be completed, and the MOU will be assigned without a trigger question in the activity guide.

| 1 Introduction<br>Complete           | Step 3 of 14: Additional Information<br>Please Answer all the question below truthfully.         |
|--------------------------------------|--------------------------------------------------------------------------------------------------|
| 2 Declaration<br>Complete            | Expected Graduation Year                                                                         |
| 3 Additional Information<br>Complete | *1. Are you expecting to complete your qualification this year?                                  |
| Personal Details     Complete        | Research "2. Are you required to register for your dissertation or minor dissertation this year? |
| 5 Biographic Details<br>Complete     |                                                                                                  |
| 6 Contact Details<br>Complete        | Yes<br>No                                                                                        |
| 7 Addresses                          |                                                                                                  |

#### Completing the MoU/PPA via Peoplesoft

Go to https://studentsonline.uct.ac.za/

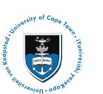

| UNIVERSITY OF CAPE TOWN                                                                                                    |                                                 |
|----------------------------------------------------------------------------------------------------|-------------------------------------------------|
| <ol> <li>Protect Your Password. Do not divulge your password to anyone. Do not leave a PC<br/>unattended if you are logged in. You and only you will bear the consequences if the<br/>damage or loss arising from abuse of your User ID and Password.</li> </ol> | Read this<br>importan<br>security<br>informatio |
| Before your first login, manage your password: https://password.uct.ac.za<br>Student support: sss-helpdesk@uct.ac.za                                                                                                    | Importar<br>informatio                          |
| User ID                                                                                                    | for enquir                                      |
| HLMDIM001                                                                                                    | Student<br>Number/                              |
| Password                                                                                                    | Campus II                                       |
| •••••••                                                                                                    | Password                                        |
|                                                                                                    |                                                 |
| Sign In                                                                                                    |                                                 |
| Enable Screen Reader Mode                                                                                                    | Sign 1                                          |
| Forgot Password ?                                                                                                    |                                                 |

- Enter your user ID/Student number in upper case in the User ID field. E.g., XXXYYY001
- Enter your UCT password into the **Password** field.
- Click the **Sign In** button

| UNIVERSITY OF CAPE TOWN<br>Insure the Additional System |                     |                                               |                |                  |                       | 0 : 0        |
|---------------------------------------------------------|---------------------|-----------------------------------------------|----------------|------------------|-----------------------|--------------|
| Student Homepage ~                                      |                     |                                               |                |                  |                       | < 1 of 3 > 🚦 |
|                                                         | Profile             | Application Summary                           | Admissions     | Academic Records | Meeting Attendance    |              |
|                                                         | Postgraduate Center | McUPPA<br>(한 프)<br>한 프)<br>No Action Required | Manage Classes | Student Finance  | Undergraduste Funding |              |

- Click the MoU/PPA tile on your Student Homepage
- Alternatively, the MOU/PPA can be accessed through Step 11(Holds Step) of the Activity Guide.

Note If the MoU/PPA tile is not visible or does not indicate "Action Required", please contact the SSS Helpdesk (<u>sss-helpdesk@uct.ac.za</u>). The MoU/PPA is triggered at step 3 of the online registration process (MoU/PPA is triggered when a student selects dissertation only).

Note Once the MoU/PPA has been triggered, "Action Required" will display on the MoU/PPA tile. Students will be notified via email from a no-reply@uct.ac.za email address to complete their MoU/PPA. Ensure that you check your spam/junk mail as the email may be classified as spam.

|                                                 | Useful Resources X                                                                                                    |
|-------------------------------------------------|----------------------------------------------------------------------------------------------------|
| Progress and Planned Activity                   | UCT Postgraduate Hub Guidelines for doctoral students Postgraduate Events Calendar                                                     |
| Progress and Planned Activity                   | Follow @UCTpostgrads     Introduction to Postgraduate Funding Brochure     Postgraduate degree funding     UCT Research Support Hub    |
| In Progress Additional Actions Useful Resources | Intellectual Property Guidelines and Disclosure forms     Intellectual Property for postgraduate students     Research Data Management |

• Click the **Useful Resources** button to open a list of useful resources.

| Progress and Planned Activity |                |               |                |        |
|-------------------------------|----------------|---------------|----------------|--------|
|                               | ID<br>O        | Campus        | s ID           |        |
| Progress                      | s and Plann    | ed Acti       | vity           |        |
| Status<br>Finalised           | Additional Act | tions         | Useful Resourc | es     |
| Intr                          | Additional Ad  | tions         | ×              |        |
| Pro<br>Expan<br>For           | d All          | dana dina 201 | between the    | ne Pos |

- Click the Additional Actions button.
- Click the Expand All button.

| O : 0                                                                                                    |
|----------------------------------------------------------------------------------------------------|
| Progress and Planned Activity                                                                                                    |
| ID Campus ID                                                                                                    |
| isosasy quinters to security training to any encloser uses or use usate eventy man rules supervatively and any analysis of any quantum data and encloser and the development encloser and the development encloser and the |
| By the time the M to U or the PPA (or the abridged M to U if permitted) is initiated and/or completed, the expectation is that there has been decauated accuration and/or written engagement between the student and supervisor(s). The completion of these documents is negurised to formalize a record of the outcome of the discussion and engagement between the student and supervisor(s). The OPA provides a useful and objective means of reviewing progress against agreed milestones at appropriate points in the student cycle, normally lowards the end of each year of registration. It also affords the student and supervisor(s) and populninity to assess and adjust elements of the research and student student and supervisor(s) and populninity to assess and adjust elements of the research and student student. The outpervisor is an adjust be to useful and to be progress against agreed milestones and development. Though the research and student student and supervisor(s) and populninity to assess and adjust elements of the research and student student.                                                                                                    |
| Consistent use of the M.O.U and PPA is expected to enhance the student and supervisor experience, the quality of the research and the time to completion for degree. It is intended to be a heipful and necessary tool, as opposed to a purely bureaucratic requirement. Thus, care should be taken in completing these documents timesculary, and in M.I.                                                                                                    |
| Note:<br>This is a dynamic form where different fields will be displayed depending on your selected options.<br>There is no limit on text input<br>Preserve that that not hanges houring to the document is to be discussed with the supervisor before finalisation. There is a form history to view any comments previously made.                                                                                                    |
| Candidate Information                                                                                                    |
| First Name Last Name<br>Leandre                                                                                                    |
| Email Address SA Cellular                                                                                                    |
| Campus Email                                                                                                    |
| > All Academic Qualifications                                                                                                    |
| > Qualification Information                                                                                                    |
| > Thesis Information                                                                                                    |
| > Supervisor Details                                                                                                    |
| > Evaluation of progress of the student over the last cycle                                                                                                    |
| > Supervisor Expectations and Commitments                                                                                                    |
| > Expectations and Plans of the Student                                                                                                    |
| > Funding                                                                                                    |
| > Authorship, Third party data and Intellectual Property                                                                                                    |
| > Ethics in Research and Biosafety                                                                                                    |
| > Agreements                                                                                                    |
| > Supporting Documents                                                                                                    |
| History K                                                                                                    |

• Clicking the **Expand All** button will expand all the arrows next to each heading and the student will be required to populate or review the information applicable to them under each heading.

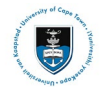

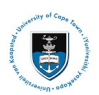

#### Student Systems Support Documentation

|                       |         | Cancel                                                  | Lookup |
|-----------------------|---------|---------------------------------------------------------|--------|
|                       | Degrees | Search for: External Org ID<br>✓ <b>Search Criteria</b> |        |
| *External Org ID      | Q 7     | External Org ID Q                                       |        |
| Description *Academic |         | Description<br>(begins with)                            |        |
| Career                | Ť       | Search Name<br>(begins with)                            |        |
| *Field of Study       |         | City<br>(begins with)                                   |        |
| Save Cance            |         | State<br>(begins with)                                  |        |
|                       |         | Country<br>(begins with)                                |        |
|                       |         | Search                                                  |        |

- If no university/institution comes up, click the Magnifying Glass button to expand the Lookup feature.
- Under All Academic Qualifications, students can add their qualifications from UCT and other institutions. Students should search with a % symbol and then the name of their university in the Description or Search Name fields. E.g. %manitoba for University of Manitoba
- The student should be advised to add **Foreign** in the **Description field** or **1006013** into the **External Org ID field**.

| ✓ Supervisor Details                    |                      |              |
|-----------------------------------------|----------------------|--------------|
| *Is your Supervisor a UCT staff member? | *Any Co-Supervisors? |              |
| Туре                                    | Supervisor ID        | Display Name |
| Primary Supervisor                      | 10.0010000           |              |

• Under the **Supervisor Details** heading, click the expansion arrow on the right and select the assigned supervisor on the drop-down list to view information of the **Primary supervisor** and **Co-supervisor** if applicable.

After clicking on the expansion arrow as indicated above, the following screen with supervisor information will be displayed:

| Cancel            | Supervisor         |   | Done | $\times$ |
|-------------------|--------------------|---|------|----------|
| Туре              | Primary Supervisor |   |      |          |
| UCT Staff Member? | Yes                |   |      |          |
| Supervisor        | -mark markers      | ~ | ]←   | _        |
| Telephone         | 00.77700000        |   |      |          |
| Email Address     | 2071003010-0       |   |      |          |

- Select your designated **Supervisor** and **Co-supervisor** if applicable on the drop-down list.
- If the **Co-supervisor** is not a **UCT Staff Member**, the student will need to manually input the name of the person.
- Click **done** once you have selected Supervisor and Co-supervisor.

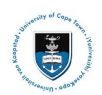

#### Student Systems Support Documentation

| ✓ Expectations and Plans of the Student                                                                                                    |                                                                                                    |  |  |
|----------------------------------------------------------------------------------------------------|----------------------------------------------------------------------------------------------------|--|--|
| *Expectations from the Supervisor(s) and the department                                                                                                    | *Agreed plan                                                                                                    |  |  |
| The Student must set out in detail the expectations from the Supervisor(s) and the department (For example: Access to Supervisor and facilities, etc)                                                                                                    | The Student and Supervisor must set out their agreed plan what are you expecting to do for the research project.                                                                                             |  |  |
| *Agreed broad timetable                                                                                                    | "Logistics                                                                                                    |  |  |
| Estimated timing of presentation and or submission of formal research proposal for candidacy (where applicable)<br>The iterature review completed by (where applicable):<br>Data collection completed by (where applicable):<br>Submission of dissertation/thesis completed by:                                            | Outline arrangements to support the research plan (For example: Field work, laboratory work, access to computational resources and equipment,<br>data collection and storage, performance, interviews etc.). |  |  |
| Re-registration will be dependent on the Student meeting the commitments stated above.                                                                                                    |                                                                                                    |  |  |
| *Employment and teaching commitments at UCT by the Student                                                                                                    | *Skills required, courses and classes                                                                                                    |  |  |
| Employment and leaching commitments at UCT by the Student, and what mentorship/support is given to enable students to undertake these activities.                                                                                                    | List any lectures, workshop or course(s) that the Student must attend, to enhance their research skills or knowledge. Clarify the responsibility for<br>costs associated with these (if any).                |  |  |
| *Student's leave arrangement                                                                                                    |                                                                                                    |  |  |
| The Student and Supervisor should state their agreement below on the timing and length of the Student's leave entitlement.                                                                                                    |                                                                                                    |  |  |
| Student's presence on campus                                                                                                    |                                                                                                    |  |  |
| The student and supervisor must come to an agreement about the times the student is expected to be on campus. How many days, on average, do you expect to be working on campus?  Tevery day?  To any per month                                                                                                    |                                                                                                    |  |  |
| . Note that the minimum time of registration for a research Master's is one year, and for a PHD is two years.<br>2. Note that it is a requirement for both Master's and PHD, that their research proposals are formally accepted as part of the candidacy process, and approved by Faculty boards (Master's) or DDB (PHD). |                                                                                                    |  |  |

• Populate the sections applicable to the student as per the illustration above.

**I** Note All sections marked with an asterisk (\*) must be completed on the MoU/PPA form.

| Save | Submit |
|------|--------|
| 7    | 1      |
|      | •      |

- The student will click the **Submit** button.
- The supervisor will click the **Submit** Button.
- The MoU/PPA will go back to the student and supervisor for approval and will be sent to the HOD for final approval.
- Where the student had any other academic standing other than CONT in the previous year of study, the MOU sill be sent to the Deputy Dean for final approval.

**Note** To view communication between the Supervisor and Student, navigate to the History tab at the bottom of the MoU/PPA form. Click in the different statuses to see the messages from different stakeholders.

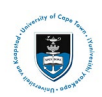

#### Student Systems Support Documentation

| ~ History               |                            |                            |   |
|-------------------------|----------------------------|----------------------------|---|
| Status ↑↓               | Name ↑↓                    | Updated ᡝ                  |   |
| Declined                | THERE SHARE                | 06/12/24 10:17:08.000000AM | > |
| Accepted by HoD         |                            | 02/08/24 11:45:42.000000AM | > |
| Accepted by Supervisor  | Antonio Garris             | 15/07/24 4:05:46.000000PM  | > |
| Accepted by Student     | Surphyse - Stringstor, Sal | 15/07/24 3:22:56.000000AM  | > |
| Submitted by Supervisor | Antionity ( Special)       | 14/07/24 10:25:36.000000PM | > |
| Submitted by Student    | Bundhus (Selegane: Sel     | 12/07/24 4:17:50.00000PM   | > |

### \* MoU / PPA / Abridged MoU Workflow Process

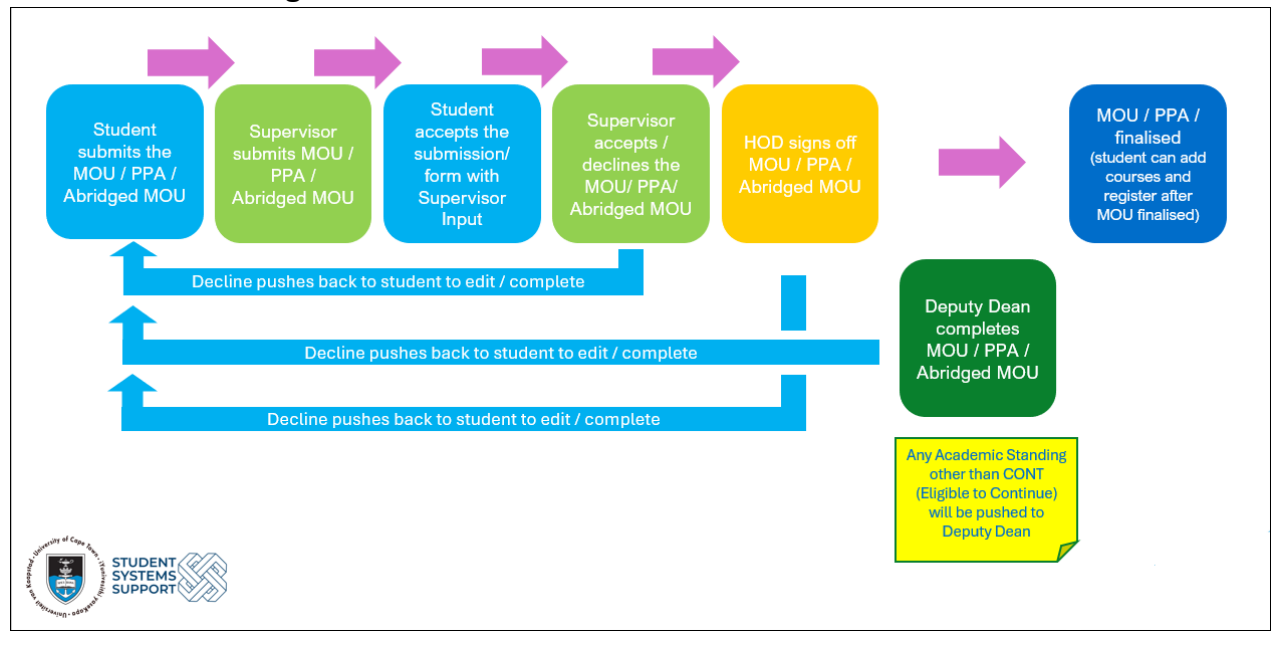